Works and Accounts Management Information System (WAMIS)

# VATIS Integration

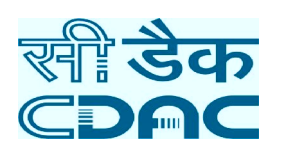

Month of submission: December, 2015

prepared by: C-DAC, e-Governance Solutions Group, Pune

> **Contact Address:** 5<sup>th</sup> Floor, West End Centre III, 169/1, Sector II, DP Road, Aundh Pune 411 007

**Project Title:** Implementation of Works and Accounts Management Information System (WAMIS)

User Department: All Engineering Department, Govt. of Odisha

**Purpose:** Sending VAT Deduction data to Commercial Tax department

| Prepared By: | Centre for Development of Advanced Computing (C-DAC) |
|--------------|------------------------------------------------------|
|              | E-Governance Solutions Group                         |
|              | 5th Floor, West End Centre III,                      |
|              | 169/1, Sector II, DP Road, Aundh                     |
|              | Pune 411 007                                         |
| Email:       | wamishelp@gmail.com                                  |

### 1. Work Flow

a. Update contractor master with TIN/SRIN Number. (Agency with TIN/SRIN Number can only submit VAT data to VATIS online)

| 7554                                                          |                |                                                       |                                   |                   |                    |                              |                            |      |
|---------------------------------------------------------------|----------------|-------------------------------------------------------|-----------------------------------|-------------------|--------------------|------------------------------|----------------------------|------|
|                                                               |                |                                                       |                                   |                   |                    |                              |                            |      |
| General                                                       | CONTR          | ACTORS                                                |                                   |                   |                    |                              |                            |      |
| " Details                                                     | Sr.No          | Contractor/Supplier/Ag                                | ency Name                         | PAN               | TAN                | TIN                          | Contractor/Supplier/Agency | Edit |
| · Contractors                                                 | 1              | Abani Charan swain                                    |                                   | GHFDS4561L        | Not Available      | Not Available                | Contractor                 | 10 C |
| * Transaction Types                                           | 2              | Abani Kumar Ballarsingh                               |                                   | ATYP81577C        | Not Available      | Not Available                | Contractor                 | 년    |
| · Cashbooks                                                   | 3              | Abdul Abid Khan                                       |                                   | FGHD55124L        | Not Available      | Not Available                | Contractor                 | 1. C |
| · UnderLying Offices                                          | 4              | Abdul Amjad Alli Khan                                 |                                   | AMLPK1554G        | Not Available      | Not Available                | Contractor                 | e    |
| Office Expense                                                | 5              | Abdul Razak Khan                                      |                                   | BEYPK1804D        | Not Available      | Not Available                | Contractor                 | 2    |
| Types                                                         | 6              | Abdul Samsid Khan                                     |                                   | AHLPK8710F        | Not Available      | Not Available                | Contractor                 | 2    |
| <ul> <li>Form Types</li> </ul>                                | 7              | Abdul Samsur Khan                                     |                                   | AJPPK5490A        | Not Available      | 21271105262                  | Agency ( TIN )             | Ø    |
| <ul> <li>CPWA Heads</li> </ul>                                | 8              | Abhimanyu Rout                                        |                                   | APVPR5567F        | Not Available      | Not Available                | Contractor                 | U    |
| <ul> <li>Alliwonce Types</li> </ul>                           | 9              | Abhina Charan swain                                   |                                   | GHTRE4589H        | Not Available      | Not Available                | Contractor                 | E.   |
| <ul> <li>Centage Hears</li> <li>Classing Authority</li> </ul> | 10             | Abhiram Rout                                          |                                   | AGHPB8224A        | Not Available      | Not Available                | Contractor                 | C.   |
| B. Correct B3 Memory                                          | 11             | Adikanda Palei                                        |                                   | ASDFG5689J        | Not Available      | Not Available                | Contractor                 | 19   |
| Yearly Centare                                                | 12             | Aditya Kumar Mohanty                                  |                                   | AWGPM1200Q        | Not Available      | Not Available                | Contractor                 | Ø    |
| Charges                                                       | 13             | Aditya Narayan Nanda                                  |                                   | ACMPN2245E        | Not Available      | Not Available                | Contractor                 | E.   |
| · Office Account Type                                         | 14             | ADITYA SALES                                          |                                   | SCYTM6303L        | Not Available      | Not Available                | Contractor                 | 8    |
| Monthly Entries                                               | 15             | Ajay Kumar Biswal                                     |                                   | Not Available     | Not Available      | Not Available                | Contractor                 | E.   |
| Stock and Purchase                                            | 148 04 2       | 2345678 + 1                                           |                                   |                   |                    |                              |                            |      |
| Other Balances                                                |                |                                                       |                                   |                   |                    |                              |                            |      |
| Vouchers                                                      | Fields m       | narked with an asterisk " a<br>for Pan coccoronom, Ta | sne negulined.<br>N 'cocococococo | and TIN 000000000 | NT .               |                              |                            |      |
| Cash Book Reports                                             |                |                                                       |                                   |                   |                    |                              |                            |      |
| Monthly Account Reports                                       | EDIT R         | ECORD                                                 |                                   |                   |                    |                              |                            |      |
| Schedule of Works                                             | Contra         | actor/Supplier/Agency :                               | Contractor                        | O Supplier O Age  | mcy ( TAN ) 💌 Agen | xcy ( TIN )                  |                            |      |
| Deposit Reports                                               | Contra<br>Name | actor/Supplier/Agency                                 | Abdul Samsur                      | Khan              | 1*                 | Tax Identification<br>Number | 21271105262                |      |
| Classified Abstract                                           | Email          |                                                       |                                   |                   |                    | Fax Number                   |                            |      |
| TEDI Banarts                                                  | Comp           | any Name                                              |                                   |                   |                    | Registration Number          |                            |      |
| MPWA Reports                                                  | Phone          | Number                                                |                                   |                   |                    | Mobile Number                |                            |      |
| CSSA Reports                                                  | Life           |                                                       |                                   |                   |                    |                              |                            |      |
| Other Reports                                                 |                |                                                       |                                   |                   |                    |                              |                            |      |
| Purchase and Stores<br>Reports                                | Upr            | date Cancel                                           |                                   |                   |                    |                              |                            |      |
| Centage Charges Reports                                       |                |                                                       |                                   |                   |                    |                              |                            |      |

# Procedure: - Go to general----→ Contractors

Select contractor / Agency as Update the TIN/SRIN for all.

| AMS                       |                                                                                                    | 2 Office Name: Master Logn y | Current Division Office | -RERAL WORKS DIVISIO  | IN, BHUBANESWAR] | S Logo                     | NI CH |
|---------------------------|----------------------------------------------------------------------------------------------------|------------------------------|-------------------------|-----------------------|------------------|----------------------------|-------|
|                           | O Cattines                                                                                                    | Information C Refresh &      | truor                   |                       |                  |                            |       |
| ounts                     | - ALLE AL                                                                                                    |                              |                         |                       |                  |                            |       |
| cation                    |                                                                                                    |                              |                         |                       |                  |                            |       |
| tinery                    | SEARCH                                                                                                    |                              |                         |                       |                  |                            |       |
| sits                      | Contractor/Supp                                                                                                    | Ber/Agency : Contract        | or 🙁 Supplier 🙁 Ag      | jency ( TAN ) 👘 Agenc | y(TN)            |                            |       |
| o Voucher                 | Contractor/Supp                                                                                                    | Ber / Agency                 |                         | PAN                   | TAN              | TIN                        |       |
| A.                        | - Aller - Aller - Alle |                              |                         | Der Clear             |                  |                            |       |
| F                         |                                                                                                    |                              |                         | Lanar                 |                  |                            |       |
| ral                       | CONTRACTORS                                                                                                    |                              |                         |                       |                  |                            |       |
| Propesal Work             | Se No. Contrac                                                                                                    | tor Supplier Gammer Name     | DAM                     | TAN                   | TIM              | Contractor Supplier Honory | E-dia |
| Details.                  | SF.No Contrac                                                                                                    | tor/supplier/sgency name     | ADODESTIC               | Hat Ascallable        | Not tradition    | Contractor/supplier/agency | DR .  |
| Transaction Trans         | 61 Antarya                                                                                                    | d former                     | ALLOOF TOREX            | Not Available         | Not Available    | Contractor                 | D.    |
| Cashbooks                 | 62 Anubhah                                                                                                    | Ch. David                    | A08904541               | Not Available         | Not Available    | Contractor                 | DF 1  |
| Undert vine Offices       | 64 America                                                                                                    | Beers                        | ALB/08/15/170           | Not Available         | Not Available    | Contractor                 | 9     |
| Office Expense            | 45 Anarti C                                                                                                    | atter                        | Not Available           | Not Available         | Not Available    | Contractor                 | D.    |
| Types                     | 66 Arabled                                                                                                    | fas                          | AVHENTSSIE              | Not Available         | 11222455521      | Adency ( TBI )             | DR .  |
| Form Types                | 67 Arakhita                                                                                                    | Caboo                        | A0WPS1311               | Not Available         | Not Available    | Contractor                 | p#    |
| CPWA Heads                | 68 Arada Ci                                                                                                    | uran Mallick                 | AIOPM1738E              | Not Available         | 21411102260      | Contractor                 | pf    |
| Allowance Types           | 69 Arata M                                                                                                    | artha                        | AMEDMOL 76M             | Not Available         | Not Available    | Contractor                 | p#    |
| Centage Heads             | 70 Aratatra                                                                                                    | na Mallick                   | Not Available           | Not available         | Not Available    | Contractor                 | R     |
| Signing Authority         | 71 Arun Ru                                                                                                    | nar Palatasioch              | ANIPP9814G              | Not Available         | Not Available    | Contractor                 | D.    |
| Farm 33 Method            | 72 ARLIN KI                                                                                                    | MAR SETHI                    | RL84P525008             | Not Available         | Not Available    | Contractor                 | pf    |
| Tearly Centage<br>Charmen | 7) Arundha                                                                                                    | ti Pal                       | BIN091872M              | Not Available         | Not Available    | Contractor                 | D.    |
| Office Account Type       | 74 Arvamar                                                                                                    | vi Senapati                  | Not Available           | Not Available         | Not Available    | Contractor                 | p#    |
| bly Entries               | 75 ASHRBA                                                                                                    | D PRAKASHAN                  | AAECA1147K              | Not Available         | Not Available    | Contractor                 | P     |
| k and Purchase            |                                                                                                    | 7.8 10 10                    |                         |                       |                  |                            | -     |
| Ealances                  |                                                                                                    |                              |                         |                       |                  |                            |       |

b. Agreement detail for the all proposal works need to be filled up. (If agreement details for any work is missing, VAT data for the same work will not be submitted online to VATIS)

Procedure: - Login by WMS User and fill up all data till agreement (Tendering-> Awarding Contract)

| oprovals                                                        | Parent | Work Description                  |                                                                                            |                                                   |                   |                     |               |                                       |                 |  |  |  |  |  |
|-----------------------------------------------------------------|--------|-----------------------------------|--------------------------------------------------------------------------------------------|---------------------------------------------------|-------------------|---------------------|---------------|---------------------------------------|-----------------|--|--|--|--|--|
| Tendering                                                       | Work I | Number                            |                                                                                            |                                                   |                   |                     |               |                                       |                 |  |  |  |  |  |
| <ul> <li>BoQ Details</li> <li>Schedule &amp; Details</li> </ul> | Work I | Work Description                  |                                                                                            |                                                   |                   |                     |               |                                       |                 |  |  |  |  |  |
| · Recapitulation Entry                                          | VEW A  | VIEW AWARDING OF CONTRACT DETAILS |                                                                                            |                                                   |                   |                     |               |                                       |                 |  |  |  |  |  |
| <ul> <li>Teoder Details</li> <li>PBC Details</li> </ul>         | Sr.No. | Work Number                       | Work Description                                                                           | Contractor                                        | Commencement Date | Agreement No        | Agrement Type | Quoted %<br>( Above/Below/At<br>Par ) | Accepted Amount |  |  |  |  |  |
| <ul> <li>Quotation Details<br/>Association of</li> </ul>        |        | 3/045/1516/1                      | Construction of Ugratara<br>High School at Harlpur under<br>RMSA                           | Pradipta Kumar<br>Mishra                          | 02/07/2015        | 61                  | P1/F2         | 0.9 % Above                           | 19560.4         |  |  |  |  |  |
| Contract                                                        | 2      | 3/050/1516/1                      | Improvement to Bolagarh to<br>Dalaisahi road under<br>NABARD                               | PAL AND PAL<br>INFRASTRUCTURES<br>PRIVATE LIMITED | 26/06/2015        | 24 P1               | P1/F2         | 14.99 % Below                         | 26195109.7      |  |  |  |  |  |
| Reports                                                         | э      | 3/061/1516/1                      | Construction of Multipurpose<br>Flood Shelter at<br>Brundabanpur village in<br>Veteswar GP | Samrat Swain                                      | 25/06/2015        | 2391 of 2015-<br>16 | P1/F2         | 7.49 % Above                          | 6047264.8       |  |  |  |  |  |
|                                                                 | 4      | 3/060/1516/1                      | Construction of Multipurpose<br>Flood Shelter at Manikpur<br>village in Tumurapur G.P.     | Samrat Swaln                                      | 29/05/2015        | 18P1 of 2015-<br>16 | P1/F2         | 7.0 % Above                           | 6048418.5       |  |  |  |  |  |
|                                                                 | 5      | 3/022/1516/1                      | Kaithapokhari Dalaisahi road<br>under 21022                                                | Smt. Laxmi Nayak                                  | 26/03/2015        | 3625                | P1/F2         | 0.23 % Below                          | 49649.0         |  |  |  |  |  |
|                                                                 | 6      | 3/022/1516/3                      | Kaithapokhari Dalaisahi road<br>under 21022                                                | Smt. Laxmi Nayak                                  | 26/03/2015        | 3627                | P1/F2         | 0.23 % Below                          | 49649.0         |  |  |  |  |  |
|                                                                 | 7      | 3/022/1516/2                      | Kaithapokhari Dalaisahi road<br>under 21022                                                | Smt. Laxmi Nayak                                  | 26/03/2015        | 3626                | P1/F2         | 0.23 % 8elow                          | 49649.0         |  |  |  |  |  |
|                                                                 | 8      | 3/010/1516/2                      | Anchalika High School at<br>Orabarasingh under 21159                                       | Bijay Kumar Biswal                                | 20/03/2015        | 3687 P1 14-15       | P1/F2         | 0.22 % Below                          | 49844.1         |  |  |  |  |  |
|                                                                 | 9      | 3/010/1516/4                      | Anchalika High School at<br>Orabarasingh under 21159                                       | Bijay Kumar Biswal                                | 20/03/2015        | 3689 P1 14-15       | P1/F2         | 0.22 % Below                          | 49819.7         |  |  |  |  |  |
|                                                                 | 10     | 3/010/1516/6                      | Anchalika High School at<br>Orabarasingh under 21159                                       | Bijay Kumar Biswal                                | 20/03/2015        | 3691 P1 14-15       | P1/F2         | 0.22 % Below                          | 49877.3         |  |  |  |  |  |
|                                                                 | - 11   | 3/010/1516/8                      | Anchalika High School at<br>Orabarasingh under 21159                                       | Bijay Kumar Biswal                                | 20/03/2015        | 3693 P1 14-15       | P1/F2         | 0.22 % Below                          | 49369.1         |  |  |  |  |  |
|                                                                 | 12     | 3/010/1516/3                      | Anchalika High School at<br>Orabarasingh under 21159                                       | Bijay Kumar Biswal                                | 20/03/2015        | 3688 P1 14-15       | P1/F2         | 0.22 % 8elow                          | 49829.0         |  |  |  |  |  |
|                                                                 | 13     | 3/010/1516/5                      | Anchalika High School at<br>Orabarasingh under 21159                                       | Bijay Kumar Biswal                                | 20/03/2015        | 3690 P1 14-15       | P1/F2         | 0.22 % Below                          | 49845.8         |  |  |  |  |  |
|                                                                 | 14     | 3/010/1516/7                      | Anchalika High School at<br>Orabarasingh under 21159                                       | Bijay Kumar Biswal                                | 20/03/2015        | 3692 P1 14-15       | P1/F2         | 0.22 % Below                          | 49691.3         |  |  |  |  |  |
|                                                                 | 15     | 3/010/1516/1                      | Anchalika High School at<br>Orabarasingh under 21159                                       | Bijay Rumar Biswal                                | 20/03/2015        | 3686 P1 14-15       | P1/F2         | 0.22 % Below                          | 49835.1         |  |  |  |  |  |
|                                                                 | 16     | 3/006/1516/1                      | improvement to Abri Jakera<br>road under RIDF                                              | Chittaranjan<br>Mohanty                           | 19/03/2015        | 3041                | P1/F2         | 14.99 % Below                         | 24266912.9      |  |  |  |  |  |
|                                                                 | 17     | 03/00311/1415/1                   | Consreuction of 30 Beded<br>MCH Complex at Tangi<br>under 12- 4210                         | M/S Odyssey<br>Advance<br>Telematics System       | 16/03/2015        | 2585                | P1/F2         | 13.0 % Above                          | 55348724.7      |  |  |  |  |  |
|                                                                 | 18     | 03/00263/1415/1                   | Construction of New R.W.<br>Section -II Office building at<br>Balipatana under 4059        | Raghunath Sethy                                   | 10/03/2015        | 2432                | P1/F2         | 7.5 % Below                           | 1472432.6       |  |  |  |  |  |
|                                                                 | 19     | 3/099/1516/1                      | Gurujanga Kajalaganda road                                                                 | Prahallad sahoo                                   | 21/02/2015        | 1080 P1 14.15       | P1/F2         | 14.99 % Below                         | 2114457.5       |  |  |  |  |  |
| _                                                               | 20     | 3/056/1516/2                      | Gandarpur High School at<br>Gandarpur                                                      | Pramod Kumar<br>Hati                              | 21/02/2015        | 1894 P1 14-15       | P1/F2         | 0.0 % At Par                          | 45227.1         |  |  |  |  |  |

c. While Posting Payment voucher verify whether TIN/SRIN number is available against the contractor or not (If NA is displayed, Then update the TIN/SRIN number first and then post the transaction details )

| Settings 🕕 Informa           | tion <sup>©</sup> Refresh Account |                 |                                                                       |
|------------------------------|-----------------------------------|-----------------|-----------------------------------------------------------------------|
| o see vouchers list click on | View All                          |                 |                                                                       |
| Fields marked with an aste   | risk * are required.              |                 |                                                                       |
| ADD RECORD                   |                                   |                 |                                                                       |
| Voucher No.                  | 127 *                             | Date            | 19 🔻 August: 2015                                                     |
| Voucher Attached             | ● Yes 🔘 No                        | Contractor Name | Rajeeb Kumar Patra( NA/AAAAA1111U)    Search Contractor Name(TIN/PAN) |
| Expected Gross Amount        | 0                                 | Order No.       | 133 *                                                                 |
| Save Cancel                  |                                   |                 |                                                                       |
|                              |                                   |                 |                                                                       |

d. Enter Bill number and Bill date while making payment for Regular/Deposit work

Procedure (Voucher -> payment voucher, select transaction type as work/ Deposit part-III and filled up the Bill number and Bill date field provided in the screen. In online Billing, Bill to voucher conversion contains all this details automatically.)

| Jeneral.                                                                    | 1.102                       |                                                                              |                      |            |            |                     |                                    |          | -   |  |  |
|-----------------------------------------------------------------------------|-----------------------------|------------------------------------------------------------------------------|----------------------|------------|------------|---------------------|------------------------------------|----------|-----|--|--|
| Aonthly Entries                                                             | 1                           | Deposit Part III                                                             | 753,593.00           | Debit      | Cheque     |                     | 443/00/108/0030/16050/003          | 8        |     |  |  |
| book and Purchase                                                           | 2                           | (SD)                                                                         | 42,667.00            | Credit     | Cash       | 8                   | 443/00/108/1661/91036/002          | 3        |     |  |  |
| Other Balances                                                              | 3                           | Income Tax (I. Tax)                                                          | 8,533.00             | Credit     | Cash       | 8                   | 658/00/112/1688/91299/000          | đ        |     |  |  |
| rouchers.                                                                   | 4                           | Sales Tax (S.T.)                                                             | 34,133.00            | Credit     | Cash       | 8                   | 443/00/108/0030/16050/005          | 2        |     |  |  |
| <ul> <li>Cashbook Summary</li> </ul>                                        | 5                           | Royalty                                                                      | 5,877.00             | Credit     | Cash       | 8                   | 443/00/108/0030/16050/005          | đ        |     |  |  |
| = Payment Voucher                                                           | 6                           | CESS                                                                         | 8,533.00             | Credit     | Cash       |                     | 443/00/108/0030/16050/005          | ۲        |     |  |  |
| <ul> <li>Payment Voucher II</li> <li>Payment Voucher<br/>utfilme</li> </ul> | Fields mark<br>Fields mark  | ved with an asterisk * are required,<br>wed with an asterisk ** are numeric. |                      |            |            |                     |                                    |          |     |  |  |
| <ul> <li>Cash Receipt</li> </ul>                                            | EDIT TRAN                   | SACTION DETAILS                                                              |                      |            |            |                     |                                    |          |     |  |  |
| Temporary                                                                   | Amount                      | 753593.00                                                                    |                      |            |            | Transaction<br>Type | Deposit Part III                   |          |     |  |  |
| = Bernittance                                                               | Credit /<br>Debit           | 🔿 Credit 🖷 Debit                                                             |                      |            |            | Cash /<br>Cheque    | 🗇 Cash 🖷 Cheque                    |          |     |  |  |
| <ul> <li>Cash Transfer</li> <li>Cash From Treasury</li> </ul>               | Cheque D                    | ietails                                                                      |                      |            |            | Cheque<br>Number    | 015317 (8443/00/108/1661/9103      | 6/003)   | • • |  |  |
| Transfer Entry Order                                                        | Number<br>Branch            | 015317                                                                       |                      |            |            | Bank Name           |                                    |          |     |  |  |
| - Choque Cancellation                                                       | Name                        |                                                                              |                      |            |            | Payable At          |                                    |          |     |  |  |
| = Cheque Renewal                                                            | Amount                      | 753593.00                                                                    |                      |            |            | Narration           |                                    |          |     |  |  |
| <ul> <li>Valuation Of Indent<br/>Upload/Finalize</li> </ul>                 | Cheque<br>Balance<br>Amount | 753593.00                                                                    |                      |            |            | Cheque<br>Head      |                                    |          |     |  |  |
| Vouchers<br>Opticad/Finalize                                                | Work<br>Details             | Construction of Anchalika High S                                             | chool at Orabarsingh | under RMSA | • * Search | Show all<br>works   | 88E No 3R/A BB Date 15/01/2015     |          |     |  |  |
| Vouchers Revolve                                                            | Major<br>Head               | 8443 - Civil Deposits                                                        |                      |            |            | Sub Major<br>Head   | 00 - 00                            |          |     |  |  |
| ash Book Reports                                                            | Minor                       | 108 - Public Works Deposits                                                  |                      |            |            | Sub Minor<br>Head   | 0030 - Deposit of Engineering Orga | nisation |     |  |  |
| Interview of Works                                                          | Detail                      | 16050                                                                        |                      |            |            | Object              | 003                                |          |     |  |  |
| Reports                                                                     | Paramont                    | Anniest Temperany Advance Ver                                                | -                    |            |            | Head                |                                    |          |     |  |  |
| Seposit Reports                                                             | r againetta .               | Against relight a y Abraice Tes                                              |                      |            | 141        |                     |                                    |          |     |  |  |
| Sassified Abstract<br>leports                                               | Narration                   |                                                                              |                      |            |            |                     |                                    |          |     |  |  |
| TEBI Reports                                                                |                             |                                                                              |                      |            | -          |                     |                                    |          |     |  |  |
| APWA Reports                                                                | Update                      | Cancel                                                                       |                      |            |            |                     |                                    |          |     |  |  |
| SSA Reports                                                                 |                             |                                                                              |                      |            |            |                     |                                    |          |     |  |  |
| other Reports                                                               |                             |                                                                              |                      |            |            |                     |                                    |          |     |  |  |
| hurchase and Stores<br>Reports                                              |                             |                                                                              |                      |            |            |                     |                                    |          |     |  |  |
| and see Charges Reports                                                     |                             |                                                                              |                      |            |            |                     |                                    |          |     |  |  |

a. After closing the account verify that the VAT data is correct or not

(Go to Application  $\rightarrow$  Submit account ->select the month and click on the show VATIS data).

If the data in VATIS is found correct then submit the account to AG. Once data is submitted to AG, VAT details or account will not be editable in any case.

<sup>©</sup> This document is an intellectual property of C-DAC, e-Governance solutions Group, Pune. No part of this document be reproduced in any form without the prior written conset of C-DAC

#### Divisional Monthly Sales Tax/VAT data

| DDO Code : |            | PLANNS       | Office Name : RURA, WORS DIVISION, BRURARCOWAR |               |                  |         |                |              |                  |                |               |  |  |  |  |
|------------|------------|--------------|------------------------------------------------|---------------|------------------|---------|----------------|--------------|------------------|----------------|---------------|--|--|--|--|
| Sr.No      | Voucher_No | Voucher_Date | TIN_Number                                     | Aggreement_no | Agreement_Amount | Bill_No | Bill_Date      | Gross_Amount | Sales_Tax_Amount | Net_Amount_Due | Youcher_Amoun |  |  |  |  |
|            | 11         | 2015-05-01   | 21195600092                                    |               | 17,630.26        | 3R/A    | 2015-01-       | 853336.0     | 34133.0          | 34133.44       | 853336-0      |  |  |  |  |
| 2          | 12         | 2015-05-01   | 21336900688                                    | 10            | 12,785.54        | 18/A    | 2015-03-       | 836327.0     | 33453.0          | 33453.08       | 836327,0      |  |  |  |  |
| 3          | 13         | 2015-05-01   | 21952900164                                    | 71            | 17,753.63        | 38/A    | 2014-10-25     | 847685.0     | 33907.0          | 33907,4        | 847685.0      |  |  |  |  |
| 4          | 16         | 2015-05-01   | 21081122681                                    | 23P1          | 25,558,178.60    | 2R/A    | 2015-04-       | 7085049.0    | 212551.0         | 283401.96      | 7085049.0     |  |  |  |  |
| 5          | 18         | 2015-05-04   | 21511108525                                    | 48            | 1,350,461.42     | 28.75   | 2015-01-<br>19 | 702083.0     | 28083.0          | 28083.32       | 702083.0      |  |  |  |  |
|            | 19         | 2015-05-12   | 21525502668                                    | 2009          | 18,633,607.02    | 2R/A    | 2015-00-       | 4719682.0    | 188787.0         | 188787.28      | 4719682.0     |  |  |  |  |
| 7          | 20         | 2015-05-12   | 21231105963                                    | 2053P1        | 11,018,139.21    | 3R/A    | 2015-01-       | 6003000.0    | 240120.0         | 240120.0       | 6003000.0     |  |  |  |  |
|            | 23         | 2015-05-14   | 21761105623                                    | 3041          | 24,266,912.95    | SR/A    | 2015-05-       | 9854698.0    | 394588.0         | 394587.92      | 9054098.0     |  |  |  |  |
|            | 24         | 2015-05-14   | 21411102760                                    | 21.91         | 1,150,204.56     | 3R/A    | 2015-03-       | 232367.0     | 9295.0           | 9294.68        | 232367.0      |  |  |  |  |
| 10         | 25         | 2015-05-14   | 21411102760                                    | 19.91         | 1,339,016.76     | 3R/A    | 2015-03-       | 409664.0     | 16387.0          | 16386.56       | 409664.0      |  |  |  |  |
| **         | 26         | 2015-05-14   | 21651102531                                    | 340           | 10,212.79        | 3R/A    | 2015-05-03     | 1508783.0    | 42246.0          | 60351.32       | 1508783.0     |  |  |  |  |
| 12         | 27         | 2015-05-14   | 21901114179                                    | 50            | 18,127.77        | 48/A    | 2015-02-25     | 200074.0     | 8123.0           | 8122.96        | 203074.0      |  |  |  |  |
| 83         | 2.6        | 2015-05-14   | 21451120489                                    | 68            | 18,568.48        | 3R/A    | 2015-02-25     | 855467.0     | 34219.0          | 34218.68       | 855467.0      |  |  |  |  |
| 14         | 29         | 2015-05-14   | 21522900740                                    | 1848          | 3,992,180.00     | SR/A    | 2015-02-       | 464114.0     | 18565.0          | 12564.56       | 464114.0      |  |  |  |  |
| 15         | 30         | 2015-05-14   | 21051209076                                    | 2             | 56,490,903.21    | 108/A   | 2015-05-00     | 4083942.0    | 120685.0         | 163257.68      | 4083942.0     |  |  |  |  |
| 78         | 31         | 2015-05-15   | 21605500393                                    | 36            | 1,285,893.29     | 28/A/F  | 2015-03-02     | 906289.0     | 36252.0          | 36251.56       | 906289.0      |  |  |  |  |
| 17         | 32         | 2015-05-20   | 21052900077                                    | 6532          | 198,348.42       | 1/F     | 2014-02-27     | 49587.0      | 1963.0           | 1983.48        | 49587.0       |  |  |  |  |
| 18         | 35         | 2015-05-20   | 21251105661                                    | 61            | 19,560.47        | SR/A    | 2015-04        | 87854.0      | 3513.0           | 3513.36        | 87834.0       |  |  |  |  |

b. If VAT data verified and found correct then submit the account to AG and once account is accepted by AG, Submit the VAT Data to VATIS system.
(Go to Application → Submit account ->select the month →Submit to AG → Submit to VATIS after the account is accepted by AG)

| Of | Odish                                                                                        | a                       |                    |                 |               |               |           |                       |           |                 |                                                                      |               | Ē                                                             | I N A                |
|----|----------------------------------------------------------------------------------------------|-------------------------|--------------------|-----------------|---------------|---------------|-----------|-----------------------|-----------|-----------------|----------------------------------------------------------------------|---------------|---------------------------------------------------------------|----------------------|
| 1  | Login Office Name: Master Login (Current Division Office =RURAL WORKS DIVISION, BHUBANESWAR) |                         |                    |                 |               |               |           |                       |           |                 |                                                                      |               |                                                               |                      |
| L  | Settings O Information Refresh Account                                                       |                         |                    |                 |               |               |           |                       |           |                 |                                                                      |               |                                                               |                      |
|    | Year                                                                                         | 20                      | )15 <del>•</del>   | * Month         | Select-       | - •           | fi        | ilter                 |           |                 |                                                                      |               |                                                               |                      |
|    | ACCOUN                                                                                       | TING ST                 | ATUS               |                 |               |               |           |                       |           |                 |                                                                      |               |                                                               |                      |
|    | Sr.No                                                                                        | Month                   | Opening<br>Balance | Closing Balance | Receipt       | Disbursement  | Status    | Remarks By DAG office | Select    | Submit to AG    | Submit to VATIS                                                      | Upload Remark | Remarks By<br>Division office                                 | Atta                 |
|    | 1                                                                                            | July<br>2015            | 0.00               | 0.00            | 37,986,754.00 | 37,986,754.00 | Submitted |                       | С         | Submitted       | VATIS<br>Submission<br>possible only<br>after Account is<br>Accepted | Upload        | iOTMS Expr.<br>and Deduction<br>for the Month<br>of July 2015 | iOTM<br>Dedu<br>mont |
|    | 2                                                                                            | June<br>2015            | 0.00               | 0.00            | 54,619,247.00 | 54,619,247.00 | Accepted  |                       | С         | Submitted       | B.                                                                   | Upload        | iotms data<br>6/2015                                          | IOT/<br>mont         |
|    | 3                                                                                            | May<br>2015             | 0.00               | 0.00            | 91,859,803.00 | 91,859,803.00 | Accepted  |                       | С         | Submitted       | ŝ,                                                                   | Upload        |                                                               |                      |
|    | 4                                                                                            | April<br>2015           | 0.00               | 0.00            | 8,066,032.00  | 8,066,032.00  | Accepted  |                       | (•        | Submitted       | ŝ,                                                                   | Upload        |                                                               |                      |
|    | 5                                                                                            | March<br>2015<br>Suppl. | 0.00               | 0.00            | 0.00          | 0.00          | Accepted  |                       | С         | Submitted       | Submit                                                               | Upload        |                                                               |                      |
|    | AG A                                                                                         | ccounts                 | : Rem              | nove Upload Sho | w Export AC   | G Observation |           | Comme                 | ercial Ta | ax Department V | /AT Data :                                                           | Show VATIS    | Data Export                                                   | VATIS I              |

## Note:-

Single voucher can contain only one work and its only one bill.

If any work is spited, individual split wise voucher need to be created.

In case of deposit work of single department individual work wise records need to be maintained.

If any voucher contains multiple agreements/Bill data (Although the Agency is same), need to be entered individual agreement wise and its individual Bill wise in separate voucher.

Only the amount booked on the system transaction type **Value added Tax (VAT)** will be enabling for the VATIS Submission. (Provided the TIN/SRIN Number of the contractor & Agreement details should be available in WAMIS, RA bill number and Bill date should be entered during the voucher entry);